## <u>หลักการทำงานของเครื่องวัดอากาศอัตโนมัติ</u>

เครื่องวัดอากาศอัตโนมัตินี้ เป็นเครื่องที่มีความสามารถในการวัด อุณหภูมิ ความชื้น ปริมาณน้ำฝน และความเร็วลม โดยจะส่งข้อมูลผ่านระบบ Internet IP-Star และแสดงผลผ่านเว็บไซต์ ซึ่งส่วนประกอบของ เครื่องวัดอากาศมีดังนี้

- <u>เสาวัดอากาศ</u> ทำหน้าที่ในการวัดอากาศทุก 5 นาที และส่งข้อมูลไปยังกล่องรับข้อมูลภายในอาคาร ผ่านทางสัญญาณ Wireless และยังสามารถเก็บข้อมูลไว้ในตัวเองได้ภายในระยะเวลาประมาณ 10 วัน ในกรณีที่กล่องรับข้อมูลภายในอาคารถูกปิดอยู่ โดยเสาวัดอากาศมีส่วนประกอบย่อยดังนี้
  - a. <u>Sensor วัดอุณหภูมิและความชื้น</u> เป็น Sensor สำเร็จรูป ติดตั้งอยู่ภายในชามที่มีส่วนผสม ของสาร Melamine
  - b. <u>ถังวัดปริมาณน้ำฝน</u> ภายในจะประกอบด้วยกระเดื่องวัดปริมาณน้ำฝน และ Sensor สำหรับ นับจำนวนการเคาะของกระเดื่องเพื่อนำมาคำนวนปริมาณน้ำฝน
  - c. <u>กรวยวัดความเร็วลม</u> ใช้หลักการนับจำนวนรอบของการหมุน และนำมาคำนวนหาความเร็ว
  - d. <u>กล่องส่งข้อมูล</u> ทำหน้าที่ประมวลผลข้อมูลสภาพอากาศและส่งไปยังกล่องรับข้อมูล
  - e. <u>Solar cell</u> ทำหน้าที่ซาร์ตแบตเตอรี่ที่ใช้เลี้ยงวงจรการส่งข้อมูล

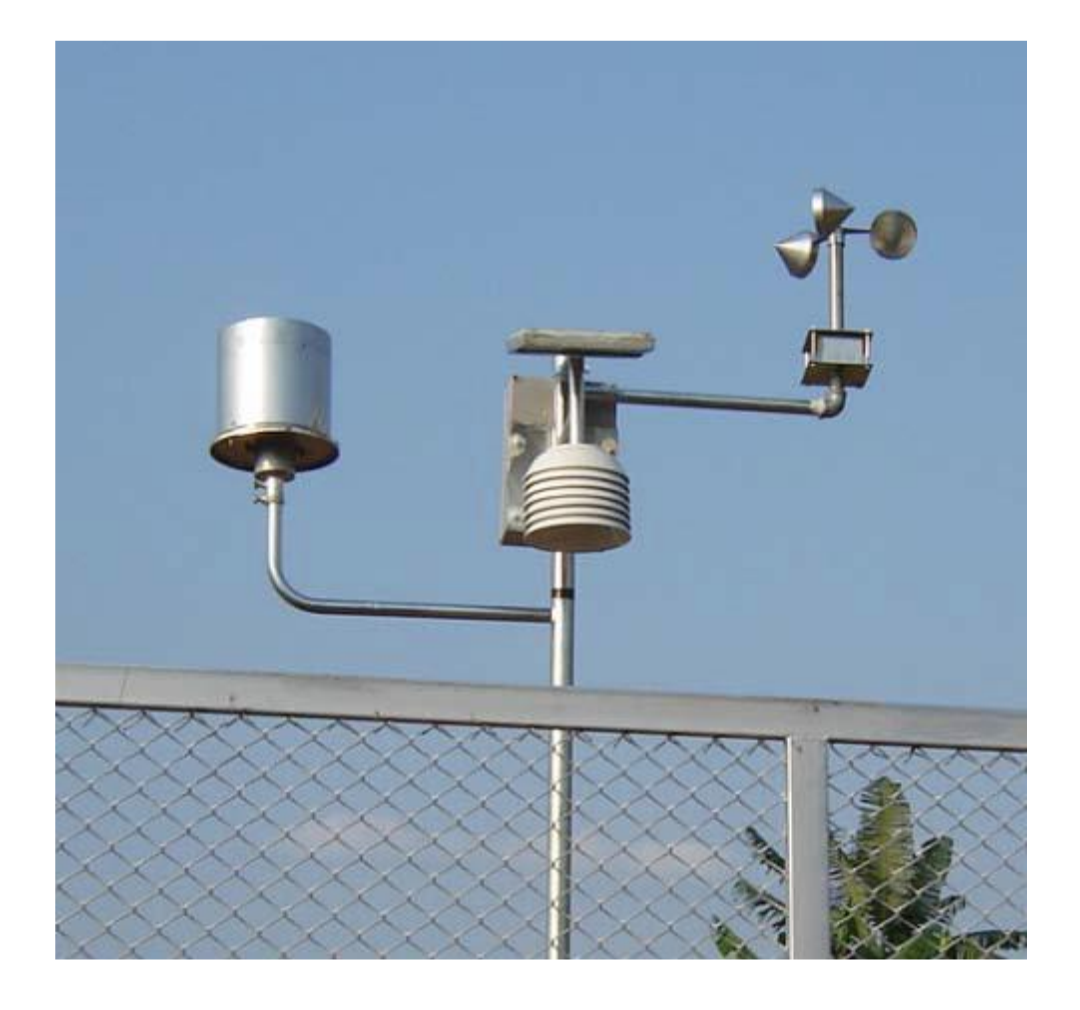

รูปเสาวัดอากาศ

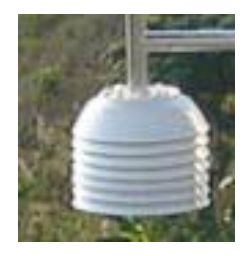

Sensor วัดอุณหภูมิและความชื้น

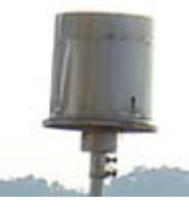

ถังวัดปริมาณน้ำฝน

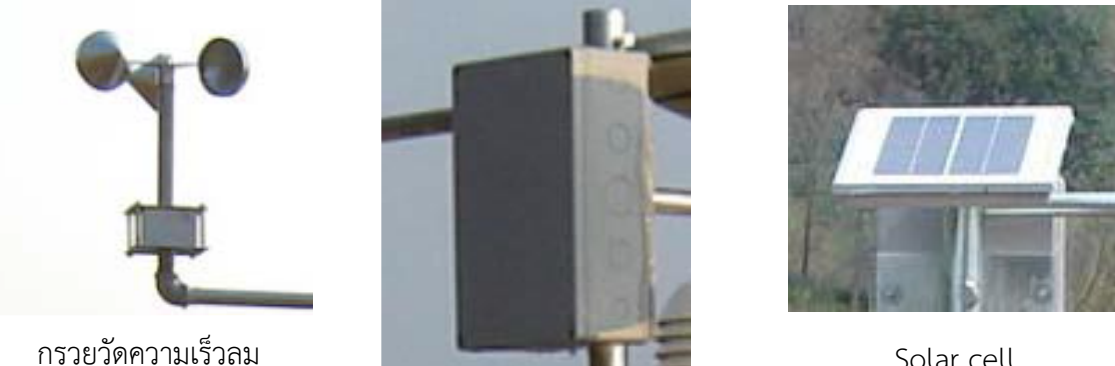

กล่องส่งข้อมูล

Solar cell

2. <u>กล่องรับข้อมูล</u> ทำหน้าที่ในการรับข้อมูลจากเสาวัดอากาศ และส่งข้อมูลมายังสถาบันผ่านระบบ Internet IP-Star

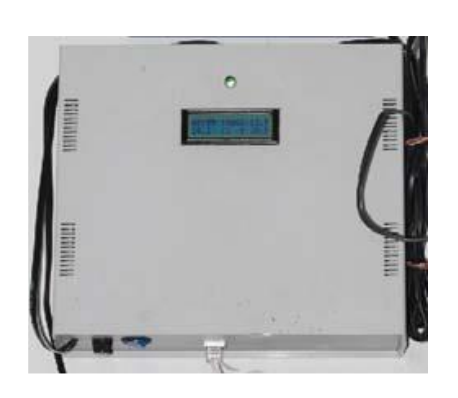

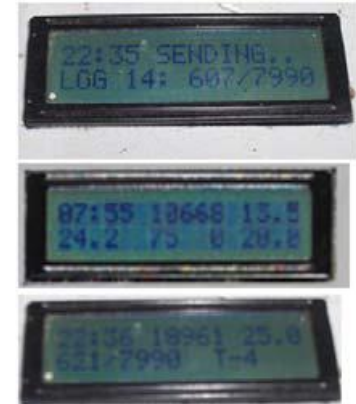

กล่องรับข้อมูล

3. <u>กล่องจ่ายไฟสำรอง</u> (มีเฉพาะบางพื้นที่) ทำหน้าที่จ่ายไฟสำรองและชาร์ตแบตเตอรี่ที่ใช้เลี้ยงวงจรการ ส่งข้อมูลในเสาส่งข้อมูล

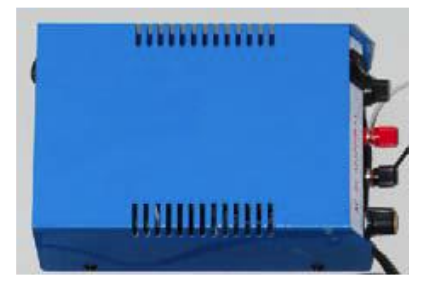

### กล่องจ่ายไฟสำรอง

4. ชุด IP-Star ทำหน้าที่ให้บริการ Internet ดาวเทียม

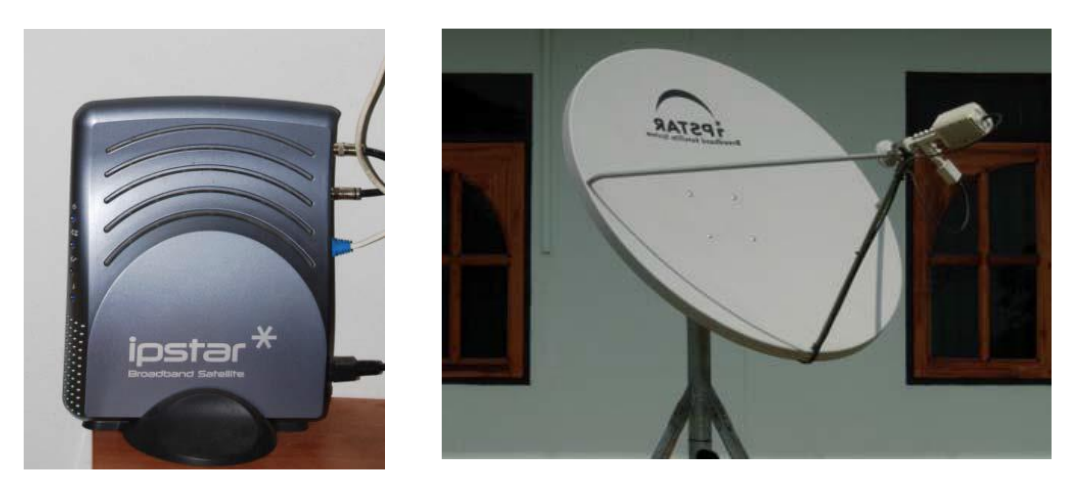

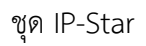

5. <u>สวิทช์กระจายสัญญาณ</u> ทำหน้าที่กระจายสัญญาณ Internet เพื่อแบ่งสัญญาณให้เครื่องคอมพิวเตอร์ สามารถต่อเพื่อใช้งาน Internet ได้

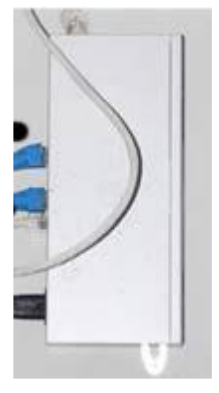

สวิทช์กระจายสัญญาณ

จากส่วนประกอบข้างต้นสามารถเขียนเป็นไดอแกรมการทำงานได้ดังนี้

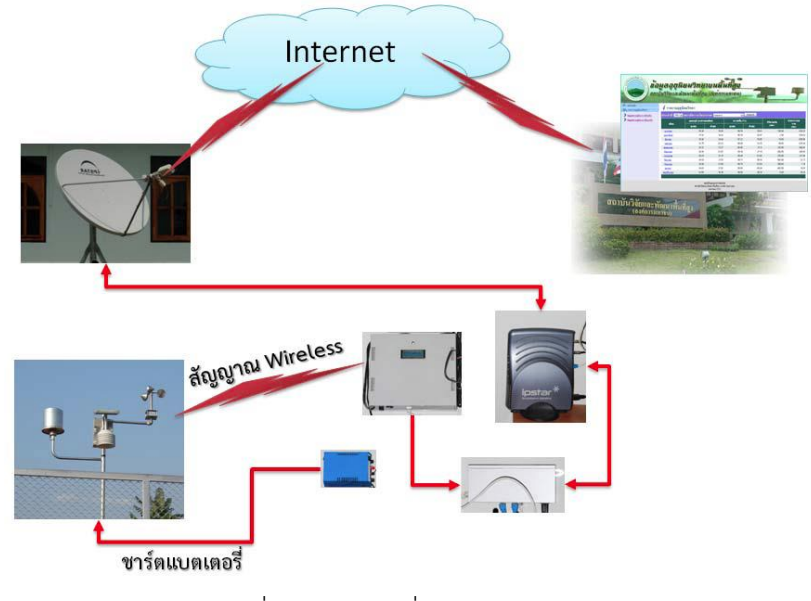

ผังแสดงการเชื่อมต่อของเครื่องวัดอากาศอัตโนมัติ

# <u>ลำดับการเปิดเครื่องวัดอากาศอัตโนมัติ</u>

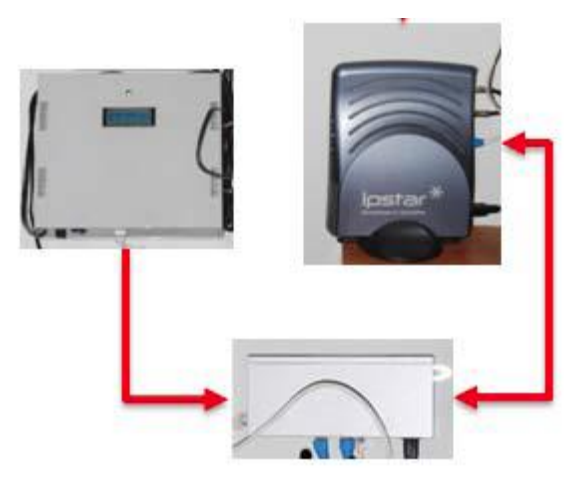

ลักษณะการเชื่อมต่อสายแลน

ตรวจสอบการต่อสายแลนตามรูปด้านบน โดยตรงจุดที่ต่อเข้าสวิทช์กระจายสัญญาณสามารถใช้จุดใด ก็ได้ แล้วให้ทำขั้นตอนต่อไปนี้

- 1. เปิดเครื่อง IP Star และ สวิทช์กระจายสัญญาณตามลำดับ
- หลังจากเปิดเครื่อง IP Star ประมาณ 3-5 นาที หรือจนกว่าจะแน่ใจว่าเครื่อง IP Star เชื่อมสัญญาณ Internet เรียบร้อยแล้ว (ดูได้จากไฟแสดงผลด้านข้างเครื่อง IP Star หรือลองเล่น Internet ผ่าน เครื่องคอมพิวเตอร์) ให้เปิดกล่องรับข้อมูล
- เมื่อเปิดกล่องรับข้อมูลแล้ว ให้สังเกตที่ห<sup>ั้</sup>น้ำปัดของเครื่องส่งจะมีข้อความแสดงสถานะของการทำงาน ที่สำคัญ คือ

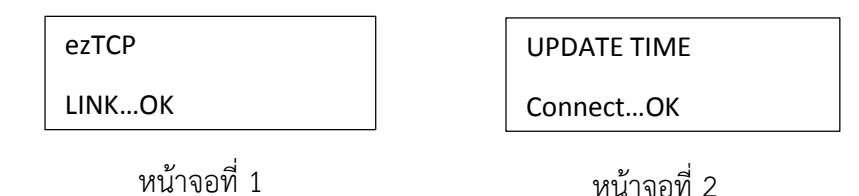

- หน้าจอที่ 1 เป็นการแสดงสถานะว่าอุปกรณ์เครือข่ายภายในเครื่องส่งอยู่ในสถานะ ใช้งานได้
- หน้าจอที่ 2 เป็นการแสดงสถานะ การปรับปรุงเวลาระหว่างกล่องรับข้อมูลกับเครื่อง แม่ข่ายอุตุนิยมวิทยาในสถาบัน

โดยทั้ง 2 หน้าจอ จะต้องอยู่ในสถานะ OK หากหน้าจอใดขึ้นข้อความผิดปกติ (ขึ้นข้อความ FAIL) ให้ ทำการปิดและเปิดกล่องรับข้อมูล ใหม่จนกว่าสถานะของทั้ง 2 หน้าจอจะ OK แต่หากทำซ้ำประมาณ 4 – 5 ครั้งยัง FAIL อยู่ ให้แจ้งศูนย์ข้อมูลและสารสนเทศ (ต้องแน่ใจว่า Internet ในขณะนั้นสามารถใช้งานได้)

หมายเหตุ : ควรเปิดอุปกรณ์ทั้งหมดไว้ตลอด 24 ชั่วโมง เพื่อป้องกันการขาดหายของข้อมูล และการแสดงผล ผ่านเว็บไซต์ที่เป็นปัจจุบัน

# <u>การตรวจสอบข้อมูลสภาพอากาศ</u>

ในการตรวจสอบข้อมูลสภาพภูมิอากาศสามารถเข้าตรวจสอบได้ที่เว็บไซต์ http://meteorology.hrdi.or.th/ โดยจะแสดงหน้าต่างหลักดังรูป

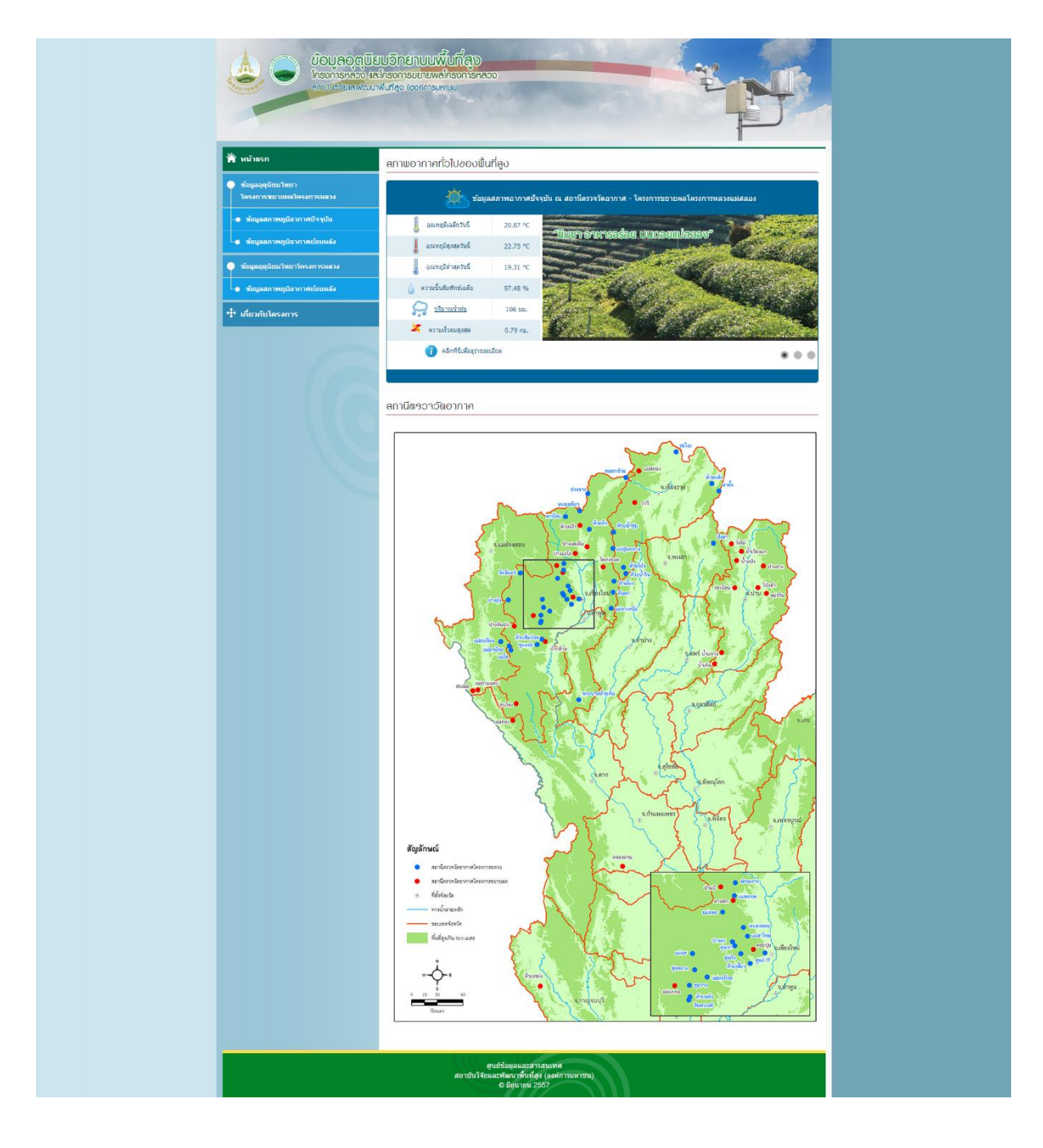

หน้าต่างหลักเว็บไซต์ตรวจสอบข้อมูลสภาพ

จากหน้าต่างหลักจะมีเมนูการตรวจสอบข้อมูลอยู่ 2 รายการคือ

 ข้อมูลสภาพภูมิอากาศปัจจุบัน จะแสดงสภาพอากาศล่าสุดที่เครื่องวัดอากาศส่งข้อมูลเข้ามายังสถาบัน ซึ่งจากเมนูนี้ทำให้เราทราบว่า สถานีที่แสดงอยู่นี้ ปัจจุบันยังส่งข้อมูลหรือไม่

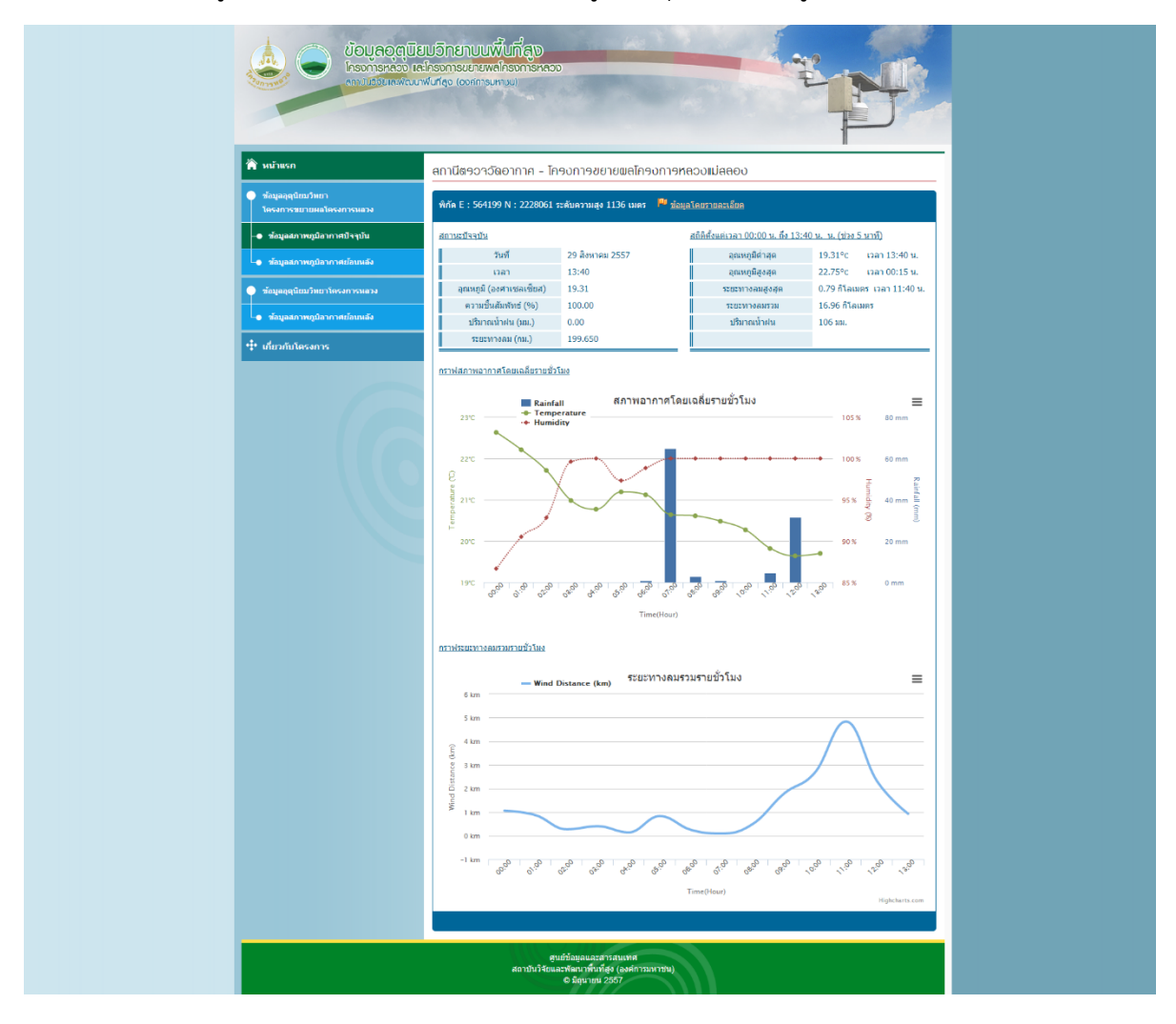

หน้าต่างข้อมูลสภาพภูมิอากาศปัจจุบัน

 ข้อมูลสภาพภูมิอากาศย้อนหลัง จะแสดงข้อมูลภูมิอากาศย้อนหลัง โดยสามารถดูสรุปได้ทั้งราย เดือน และรายวัน

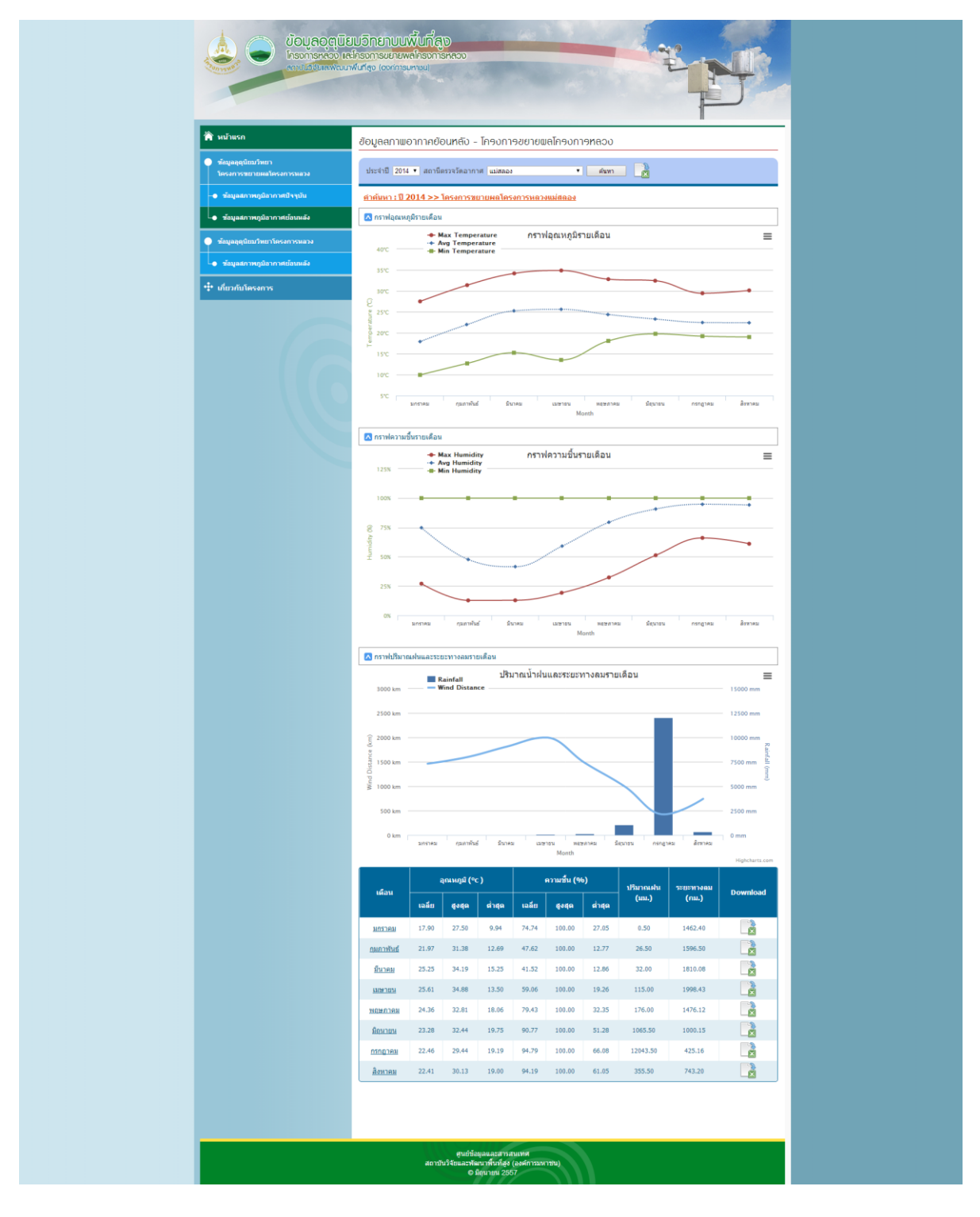

หน้าต่างข้อมูลสภาพภูมิอากาศย้อนหลัง

## <u>การแก้ไขปัญหาเบื้องต้นเมื่อข้อมูลขาดหาย</u>

การตรวจสอบว่าข้อมูลของแต่ละศูนย์ขาดหายหรือไม่นั้น สามารถตรวจสอบได้ 2 วิธี คือ

- จากเว็บไซต์ข้างต้น เข้าไปที่เมนู "ข้อมูลสภาพภูมิอากาศปัจบัน" เพื่อดูว่าข้อมูลปัจจุบันที่สถาบัน ได้รับนั้น เป็นเวลาปัจจุบันหรือไม่ หากข้อมูลที่แสดงไม่เป็นเวลาปัจจุบัน แสดงว่าข้อมูลขาดหายไป ตั้งแต่เวลาที่ข้อมูลได้แสดงไว้
- เข้าตรวจสอบได้ที่เว็บไซต์ <u>http://meteorology.hrdi.or.th/index-.aspx</u> ซึ่งเป็นหน้าต่าง ตรวจสอบภาพรวมของทุกศูนย์ โดยจะแสดงหน้าต่างดังรูปต่อไปนี้

| Status Check     |                                    |                     |           |            |               |                           |                            |            |           |
|------------------|------------------------------------|---------------------|-----------|------------|---------------|---------------------------|----------------------------|------------|-----------|
| รหัสสถานี        | ชื่อสถานีตรวจวัด                   | <u>อุณหภูมิ (C)</u> | ลม (Km/H) | น้ำฝน (mm) | Last Batt (V) | เวลาล่าสุดที่ได้รับช้อมูล | เวลาที่ขาดข้อมูล           | S/N        | Tel       |
| 318              | สมน้ำปีงตอนบน บ้านปางมะโอ          | 22.31               | 0.000     | 0          | 14.39         | 29/8/2557 15:00:00        | 2 มาที                     | 5347PI027  | 053317415 |
| 319              | สมน้ำปีงตอนบน บ้านปางแดงใน         | 25.5                | 0.000     | 0          | 14.39         | 29/8/2557 15:00:00        | 2 มาที                     | 5322P0018  | 053317396 |
| 322              | ปาแป                               | 25.19               | 0.000     | 0          | 12.75         | 29/8/2557 15:00:00        | 2 มาที                     | 5322P0022  | 053317406 |
| 324              | แม่สามแอบ                          | 28.81               | 0.000     | 0          | 10.95         | 29/8/2557 15:00:00        | 2 มาที                     | 5368PI106  | 053071560 |
| 325              | สบโขง                              | 22.88               | 0.000     | 0          | 14.39         | 29/8/2557 15:00:00        | 2 นาที                     | 5322P0024  | 053318340 |
| 327              | шінгад                             | 24.31               | 0.000     | 0          | 13.65         | 29/8/2557 15:00:00        | 2 มาที                     | 5322P0021  | 053317401 |
| 328              | ป่ากล่วย                           | 21.19               | 0.772     | 0          | 13.82         | 29/8/2557 15:00:00        | 2 นาที                     | 5322P0017  | 053317393 |
| 331              | สมเมย                              | 25.31               | 0.000     | 0          | 11.28         | 29/8/2557 15:00:00        | 2 นาที                     | 5368PI107  | 053071487 |
| 523              | ปางยาง                             | 22.44               | 0.000     | 0          | 14.33         | 29/8/2557 15:00:00        | 2 นาที                     | 5479P0009  | 054731792 |
| 529              | <u> 2018</u>                       | 23.69               | 0.000     | 0          | 14.39         | 29/8/2557 15:00:00        | 2 นาที                     | 5479P0026  | 054731793 |
| 532              | <u>ใหล่งขอด</u>                    | 25.13               | 0.000     | 0          | 14.37         | 29/8/2557 15:00:00        | 2 นาที                     | 5322P0020  | 053317399 |
| 320              | <u>โปงศา</u>                       | 24.94               | 0.000     | 0          | 14.39         | 29/8/2557 14:45:00        | 17 นาพี                    | M3E004624  | 054730296 |
| 530              | น้ำแปล                             | 26.81               | 0.000     | 0          | 11.17         | 29/8/2557 14:30:00        | 32 นาที                    | 5479P0001  | 054731791 |
| 595              | แม่สุดอง                           | 19.31               | 2.396     | 0          | 13.08         | 29/8/2557 13:40:00        | 1 ชั่วโมง 22 นาที          | 5316P0023  | 053163500 |
| 597              | น้ำแขว่ง                           | 27.44               | 0.000     | 0          | 13.7          | 29/8/2557 13:05:00        | 1 ขั่วโมง 57 นาพี          | 54731856P  | 054731856 |
| 323              | <u>ด้าเวียงแก</u>                  | 85                  | 0.000     | 1          | 12.67         | 29/8/2557 7:55:00         | 7 ขั่วโมง 7 นาที           | M3E001245  | 054730297 |
| 596              | <u>น้ำเติม</u>                     | 27.5                | 0.000     | 0          | 13.53         | 28/8/2557 15:35:00        | 23 ขั่วโมง 27 นาที         | 5478P0002  | 054731859 |
| 329              | <u>217</u>                         | 0                   | 0.130     | 0          | 14.39         | 28/8/2557 3:15:00         | 1 วัน 11 ชั่วโมง 47 นาที   | 5378P0068  | 053163546 |
| 316              | <u>พ้วยเซย่ง</u>                   | 28.44               | 0.000     | 0          | 14.39         | 23/8/2557 9:30:00         | 6 วัน 5 ชั่วโมง 32 นาพี    | 3459PI010  | 034546752 |
| 332              | <u>ล่มน้ำมึงตอนบน บ้านห้วยเป้า</u> | 0                   | 0.000     | 0          | 14.39         | 23/8/2557 9:30:00         | 6 วัน 5 ชั่วโมง 32 นาพี    | 5322P0019  | 053317397 |
| 525              | <u>យរតែតរ</u>                      | 20                  | 0.000     | 0          | 10.39         | 21/8/2557 1:15:00         | 8 วัน 13 ชั่วโมง 47 นาที   | 5556PI169  | 055577323 |
| 317              | คถองคาน                            | 26.69               | 0.000     | 0          | 13.57         | 7/8/2557 8:20:00          | 22 วัน 6 ชั่วโมง 42 นาที   | 5577PI108  | 055766461 |
| 998              | <u>ทดสอบ2</u>                      | 29.25               | 0.000     | 0          | 12.19         | 3/7/2557 12:55:00         | 57 วัน 2 ชั่วโมง 7 นาพี    | 2          | 2         |
| 999              | <u>ทดสอบ1</u>                      | 24.25               | 0.000     | 0          | 12.23         | 3/7/2557 6:05:00          | 57 วัน 8 ขั่วโมง 57 นาพี   | 1          | 1         |
| 321              | สะเนื้อน                           | 25                  | 0.000     | 0          | 13.94         | 1/7/2557 15:00:00         | 59 วัน 2 นาที              | 5477P0116  | 054731310 |
| 531              | แม่จริม                            | 25.56               | 0.000     | 0          | 11.5          | 1/7/2557 10:20:00         | 59 วัน 4 ขั้วโมง 42 นาที   | 054731309P | 054731309 |
| 326              | มาแตก                              | 27.81               | 0.000     | 0          | 5.96          | 26/6/2557 16:10:00        | 63 วัน 22 ชั่วโมง 52 นาที  | 5322P0023  | 053317408 |
| 528              | ปางทีนฝน                           | 0                   | 0.000     | 0          | 14.26         | 22/5/2557 6:15:00         | 99 วัน 8 ชั่วโมง 47 นาที   | 5322P0159  | 053317410 |
| 315              | eomin                              | 19.18               | 0.941     | 1          | 11.82         | 24/7/2556 18:20:00        | 400 วัน 20 ชั่วโมง 42 นาที | 053317612P |           |
| <u>ดข้อนหลัง</u> |                                    |                     |           |            |               |                           |                            |            |           |

#### หน้าต่างตรวจสอบภาพรวมของทุกศูนย์

สถานะจะมี 3 สี คือ

- สีเขียว คือ ส่งข้อมูลจนถึงปัจจุบัน
- สีชมพู คือ ข้อมูลขาดส่งตั้งแต่ 30 นาที ถึง 1 วัน
- สีแดง คือ ข้อมูลขาดส่งเกิน 1 วัน

#### <u>สาเหตุของข้อมูลขาดหาย เกิดจาก</u>

- 1. Internet ใช้งานไม่ได้
- 2. การเปิดอุปกรณ์ที่เกี่ยวข้องไม่ครบถ้วน (ชุด IP-Star, กล่องรับข้อมูล, สวิทช์กระจายสัญญาณ)
- 3. กล่องรับรับข้อมูลไม่สามารถเชื่อมต่อกับ Server ในสถาบันได้
- 4. เสาวัดอากาศไม่ทำงาน

#### <u>การตรวจสอบแก้ไข</u>

- 1. ตรวจสอบสัญญาณ Internet โดยใช้ Computer เชื่อมต่อเข้าระบบ และทดสอบเข้าเว็บไซต์ต่างๆ
- ตรวจสอบอุปกรณ์ทุกซิ้นว่าเปิดใช้งานอยู่หรือไม่(ชุด IP-Star, กล่องรับข้อมูล, สวิทช์กระจายสัญญาณ) หากปิดอยู่ให้เปิดทำการเปิดอุปกรณ์ทุกตัว แต่หากเปิดอยู่ให้ทำการปิดและเปิดใหม่อีกครั้ง ตาม ขั้นตอนการเปิดเครื่องวัดอากาศอัตโนมัติในหัวข้อก่อนหน้านี้
- หากตรวจสอบขั้นตอนที่ 1 2 แล้วไม่มีสิ่งผิดปกติ สาเหตุอาจเกิดจากเสาส่งสัญญาณนอกอาคาร ให้ ทำการแจ้งศูนย์ข้อมูลและสารสนเทศ
- หากข้อมูลอุณหภูมิ ลม หรือน้ำฝน มีความผิดพลาด (ตรวจสอบข้อมูลปัจจุบันและข้อมูลย้อนหลังได้ที่ เว็บไซต์ข้างต้น) ให้แจ้งศูนย์ข้อมูลและสารสนเทศ

### <u>การดูแลรักษาเครื่องวัดอากาศอัตโนมัติ</u>

- ถังวัดน้ำฝน ควรตรวจสอบกรวยด้านบนไม่ให้มีเศษใบไม้ หรือแมลงเข้าไปอุดตัน โดยอย่างน้อยเดือน ละ 2 ครั้ง (ช่วงฤดูฝนควรตรวจสอบทุกอาทิตย์)
- 2. แผง Solar cell ควรเช็ดทำความสะอาดด้วยผ้าชุบน้ำหมาดๆ อย่างน้อยเดือนละครั้ง
- กล่องรับข้อมูล ควรตรวจสอบเวลาที่แสดงตรงหน้าปัดเป็นประจำ หากเวลาคราดเคลื่อนให้ทำการปิด และเปิดใหม่ เพื่อให้ระบบทำการรับค่าเวลาจาก Server ขึ้นมาใหม่

## <u>การตรวจสอบแก้ไขปัญหา Internet IP-Star เบื้องต้น</u>

ในกรณีที่ไม่สามารถใช้งาน Internet ได้ สามารถตรวจสอบเบื้องต้นได้ดังนี้

- 1. <u>ตรวจสอบกล่อง IP-Star</u> จะต้องมีไฟสีน้ำเงินติดพร้อมกัน 3 ดวง คือ
  - a. ไฟแสดงสถานะ การเปิดเครื่อง(ดวงที่ 1)
  - b. ไฟแสดงสถานะ การเชื่อมต่อกับอุปกรณ์ต่อพ่วงอื่นๆ(ดวงที่ 2)
  - c. ไฟแสดงสถานะ การเชื่อมต่อกับดาวเทียม(ดวงที่ 4)

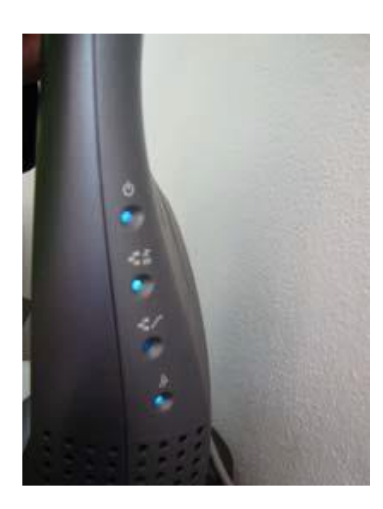

ภาพกล่อง IP-Star มีไฟสีน้ำเงินติดพร้อมกัน 3 ดวง

- <u>ตรวจสอบสวิทช์กระจายสัญญาณ</u> จะต้องมีไฟสีเขียวติด ในหมายเลขที่มีการต่อและเปิดอุปกรณ์ ต่อพ่วง
- <u>ตรวจสอบเครื่องคอมพิวเตอร์</u> ใน Internet Explorer ให้เข้าไปที่เมนู Tools>Internet Options เข้าที่แถบ Connections คลิกที่ปุ่ม LAN settings จะต้องไม่มีการเช็คหัวข้อใดๆ ตามรูป

| Internet Options ? ×                                                                                          |                                                                                                    |  |  |  |
|----------------------------------------------------------------------------------------------------|----------------------------------------------------------------------------------------------------|--|--|--|
| General Security Privacy Content Connections Programs Advanced                                                |                                                                                                    |  |  |  |
| To set up an Internet connection, click Setup<br>Setup.                                                       |                                                                                                    |  |  |  |
| Dial-up and Virtual Private Network settings                                                                  | Local Area Network (LAN) Settings                                                                                                    |  |  |  |
| Add<br>Add VPN<br>Remove                                                                                      | Automatic configuration<br>Automatic configuration may override manual settings. To ensure the<br>use of manual settings, disable automatic configuration.<br>Automatically detect settings<br>Use automatic configuration script |  |  |  |
| Choose Settings if you need to configure a proxy Settings server for a connection.                            | Address                                                                                                    |  |  |  |
| Never dial a connection                                                                                       | Proxy server                                                                                                    |  |  |  |
| Dial whenever a network connection is not present Always dial my default connection                           | Use a proxy server for your LAN (These settings will not apply to dial-up or VPN connections).                                                                                                    |  |  |  |
| Current None Set default                                                                                      | Address: Port: 80 Advanced                                                                                                    |  |  |  |
| Local Area Network (LAN) settings                                                                             | Bypass proxy server for local addresses                                                                                                    |  |  |  |
| LAN Settings do not apply to dial-up connections. LAN settings<br>Choose Settings above for dial-up settings. | OK Cancel                                                                                                    |  |  |  |
| <b>(i)</b> Some <u>settings</u> are managed by your system administrator.                                     |                                                                                                    |  |  |  |
| OK Cancel Apply                                                                                               |                                                                                                    |  |  |  |

**หมายเหตุ :** หากอุปกรณ์เกิดปัญหาโทรแจ้งศูนย์ข้อมูลและสารสนเทศ 053328496-8 ต่อ 1211, 1212 หรือ แจ้งผ่าน E-Mail ที่ intornm@hrdi.or.th, kasidithv@hrdi.or.th